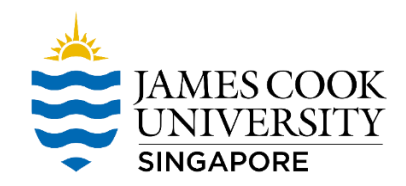

## Map Network Drive – TES\_Subjects

## 1. On File Explorer, please click on "Map Network Drive"

| Sector Sector Secto |                                                                      |
|----------------------------------------------------------------------------------------------------|----------------------------------------------------------------------|
| Properties Open Rename<br>Location                                                                                                    | Access<br>Map network<br>Idia a network<br>Network<br>Network        |
| $\leftarrow$ $\rightarrow$ $\checkmark$ $\uparrow$ $>$ This                                                                                                    | PC                                                                   |
| <ul> <li>✓ ★ Quick access</li> <li>Desktop</li> <li>✓ Downloads</li> </ul>                                                                                                    | Folders (7) 3D Objects Desktop                                       |
| <ul><li>Documents</li><li>Pictures</li></ul>                                                                                                    | Pictures Videos                                                      |
| <ul> <li>Tenderfinard</li> <li>2021</li> <li>Bocurrentation</li> </ul>                                                                                                    | Devices and drives (1)     Local Disk (C:)     369 GB free of 474 GB |

2. On the Folder field, type in \\shares.ad.jcu.edu.au\TES\TES\_Subjects

| What net    | work folder would you like to map?                                           |
|-------------|------------------------------------------------------------------------------|
| 2           |                                                                              |
| Specify the | drive letter for the connection and the folder that you want to connect to:  |
| Drive:      | T: ~                                                                         |
| Folder:     | \\shares.ad.jcu.edu.au\TES\TES_Subjects ~ Browse                             |
|             | Example: \\server\share                                                      |
|             | Reconnect at sign-in                                                         |
|             | Connect using different credentials                                          |
|             | Connect to a Web site that you can use to store your documents and pictures. |
|             |                                                                              |

| Finish | Cancel |
|--------|--------|
|        |        |

- 3. If it prompts for password, type in your Email Password.
- 4. If it failed to authenticate, click on "More choices"  $\rightarrow$  "Use a different account"  $\rightarrow$  OK

| More choices            |        |  |  |  |
|-------------------------|--------|--|--|--|
| Use a different account |        |  |  |  |
| ОК                      | Cancel |  |  |  |

5. Type in ad\jc number and Email Password. Tick "Remember my credentials"

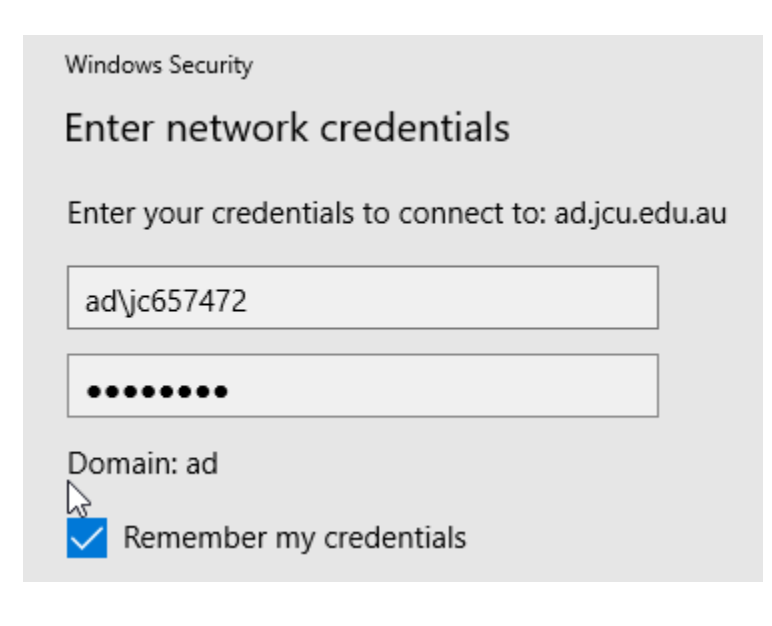

6. Done.